Log in to OASIS (https://umassmed.oasisscheduling.com/)

If you have difficulty accessing the system, please visit IT's <u>OASIS Knowledge Base</u> for helpful documentation to guide you, or email <u>OASIS@umassmed.edu</u>.

## Viewing Grades in OASIS

Once you have logged into the system, you will see a schedule page listing the class(es) you took.

- Click on 'GradeBook' for a list of submitted Final Course Grades.
- Click on the blue link 'View' beside 'Student Performance Evaluation' to access your completed evaluation which also includes your grade.

| Schedule                                            | Course Catalog                                                                                                    | Add Course                   | Account -                                                                       | Reselect Yea                                                                | ar Log | out             |
|-----------------------------------------------------|----------------------------------------------------------------------------------------------------|------------------------------|---------------------------------------------------------------------------------|-----------------------------------------------------------------------------|--------|-----------------|
| me / Studen<br>gged in as                           | t / Schedule<br>Return to no                                                                                                    | rmal user account   <u>C</u> | <u>hange student</u>                                                            |                                                                             |        |                 |
| Annound<br>Set you<br>Set you<br>Your tr<br>View yo | cements<br>ur default font size.<br>ur default OASIS year.<br>rack is GSBS Student                                                                                             | Comp<br>View a<br>comple     | Completed Evaluations<br>View a report of the evaluations you have<br>completed |                                                                             |        |                 |
| • View y<br>Sch                                     | our <u>Academic History</u> .<br>nedule                                                                                                    | Calendar                     | r 2018-20                                                                       | 110                                                                         |        |                 |
| Date                                                | Course                                                                                                    | 2010-20                      | Location                                                                        | Weeks                                                                       | Status |                 |
| 56 days are                                         | e free at the beginning of                                                                                                    | this year.                   |                                                                                 |                                                                             |        |                 |
| 9/04/2018 -<br>02/01/2019                           | BBS-614: Basic and Biomedical Sciences<br>Foundations in Biomedical Scie<br>Added/Changed:09/04/2018 04:30:24 PM<br>Course #: 3533<br>Term: 4931                               |                              |                                                                                 | UMASS, Worcester<br><u>Details</u><br>Session code: 1<br>Section number: 0  | 22     | Admin<br>Locked |
| 9/24/2018 -<br>1/16/2018                            | BBS-850: Basic and Biomedical Sciences<br>Laboratory Rotation<br>Student Performance Evaluations: View<br>Added/Changed:09/04/2018 04:30:27 PM<br>Course #: 2677<br>Term: 4931 |                              |                                                                                 | UMASS, Worcester<br><u>Details</u><br>Session code: L1<br>Section number: 0 | 8      | Admin<br>Locked |
| 1/19/2018 -<br>02/01/2019                           | BBS-850: Basic and Biomedical Sciences<br>Laboratory Rotation<br>Student Performance Evaluations: View<br>Added/Changed:01/09/2019 04:30:30 PM<br>Course #: 3939<br>Term: 4931 |                              |                                                                                 | UMASS, Worcester<br>Details<br>Session code: L2<br>Section number: 0        | 9      | Admin<br>Locked |

If you have any questions or need assistance following this user guide, please email IREA@umassmed.edu.